# ONLINE CONF 手順書

領収書発行

株式会社AGRI SMILE ONLINE CONF 事務局

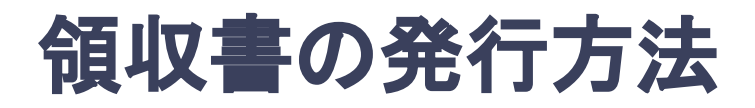

### 領収書は決済完了後にダウンロードできます。

- A. 宛名が「氏名」のみの場合
- B. 宛名が「所属」+「氏名」の場合
- C. 宛名が「所属」のみの場合

### A. 宛名が「氏名」のみの場合

- 1. マイページに行く
- 2. スクロールする
- 3. ダウンロードする

参加受付番号/Reg. No.: 1

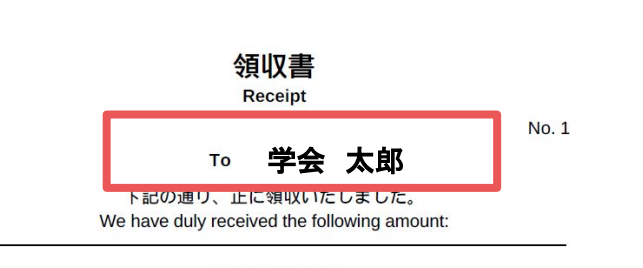

非会員向けプラン not-members plan

¥ 10000 -

但し、第15回アジア認知症学会国際学術大会の参加費用として As the registration fee for The 15th International Congress of the Asian Society Against Dementia.

Paid Date : 2021/09/16 (クレジットカード: via credit card)

> 第15回アジア認知症学会国際学術大会 会長 目黒 謙一

2021/09/16

Congress President of The 15th International Congress of the Asian Society Against Dementia Kenichi Meguro

1. マイページに行く

### ・システムに入るとダッシュボードが選択されている

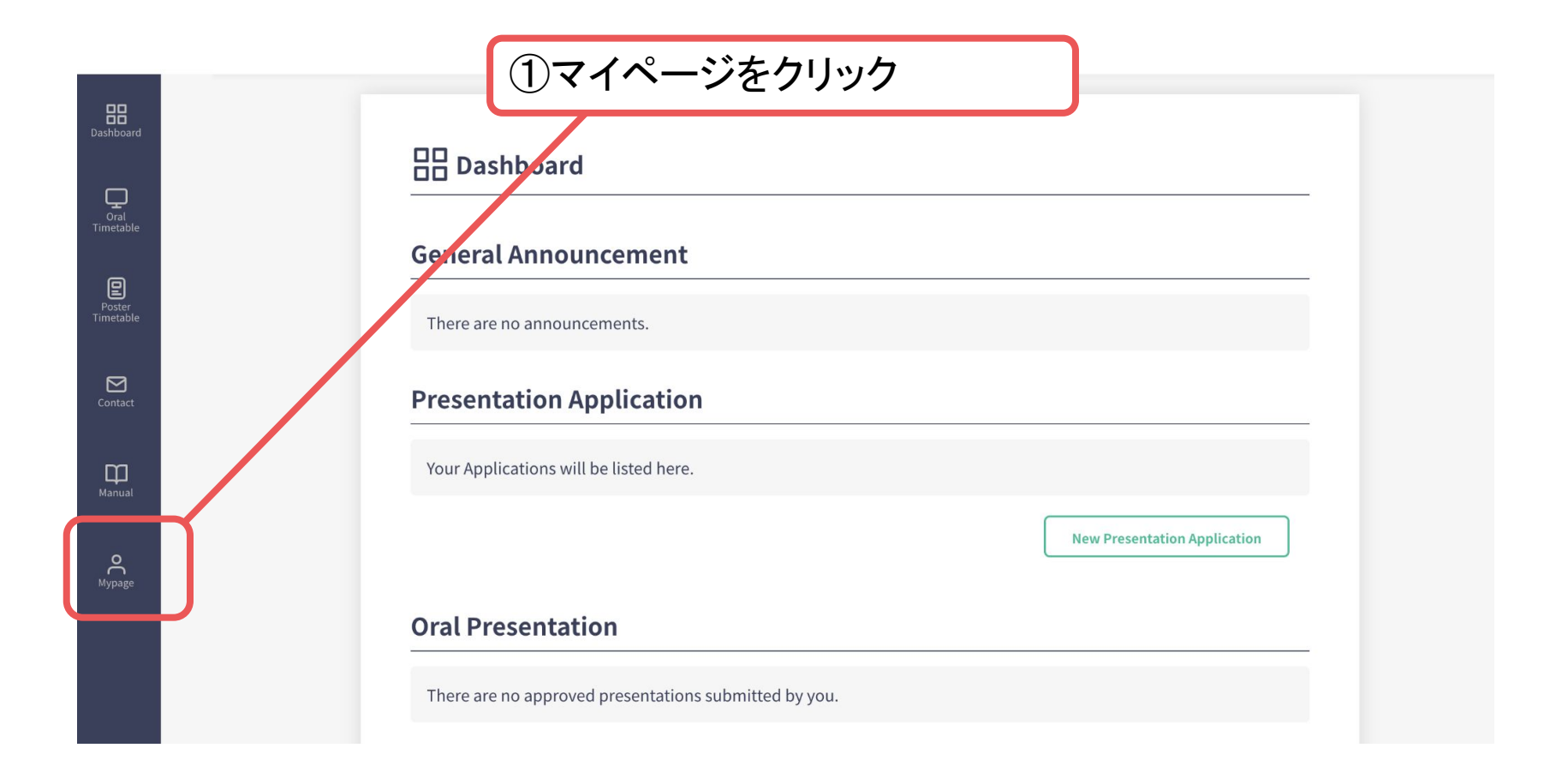

2. スクロールする

### ・マイページをスクロールする

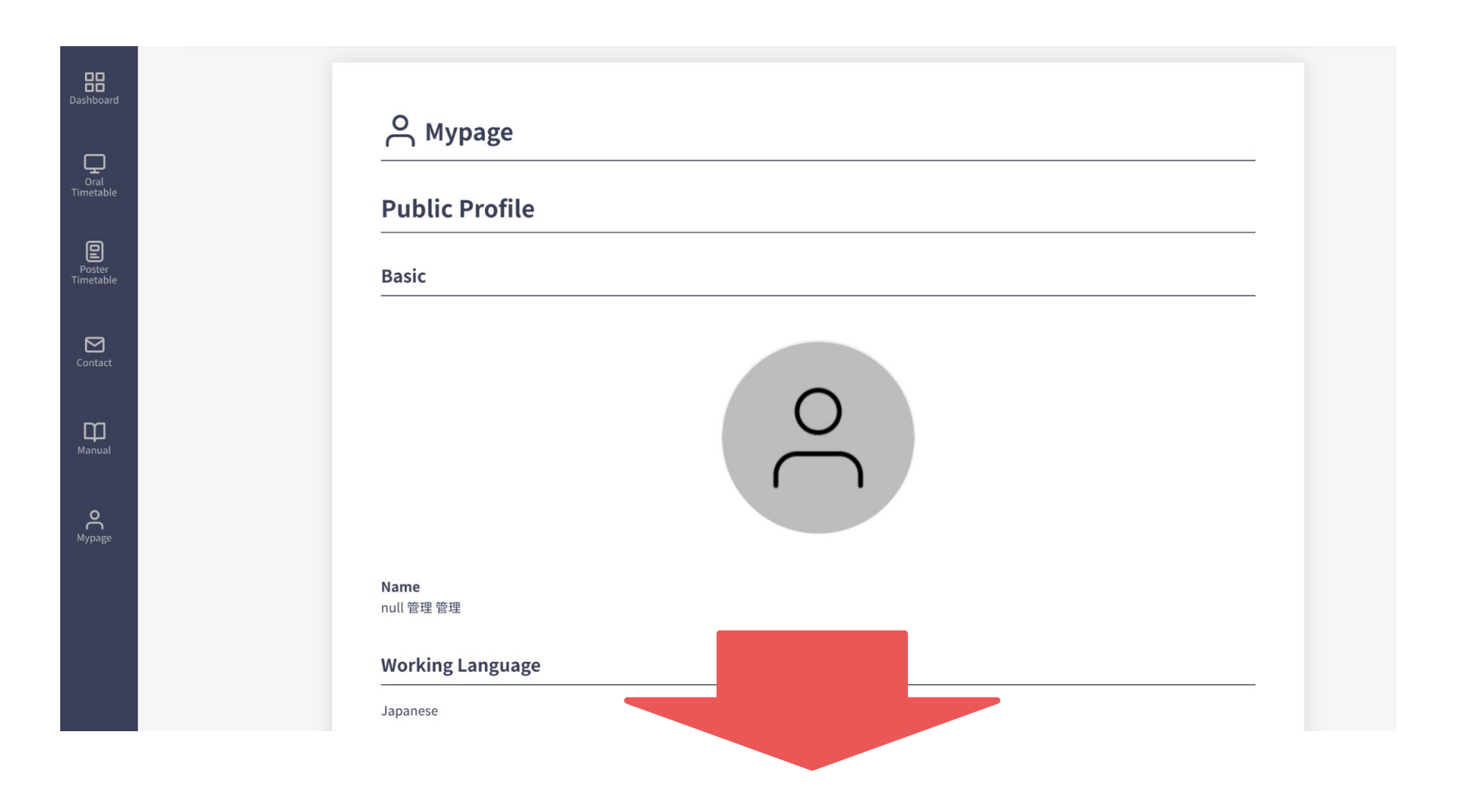

3. ダウンロードする

・領収書をダウンロードする

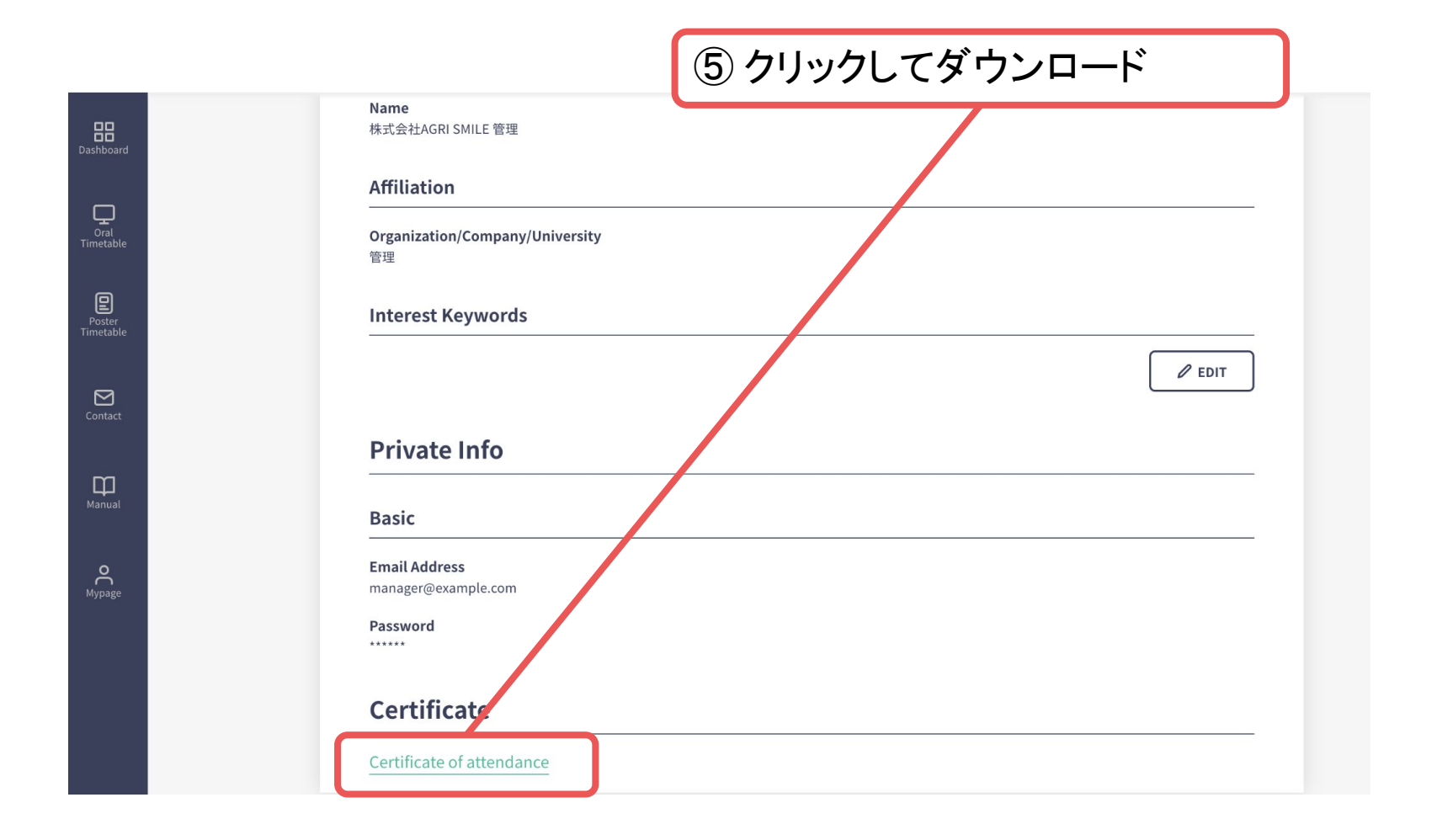

### B. 宛名が「所属」+「氏名」の場合

- 1. マイページに行く
- 2. 宛名を変更し、編集後ダウンロードする

参加受付番号/Reg. No.: 1

3. 氏名を元に戻す

領収書

Receipt

To: L 株式会社××× 学会 太郎

ト記の通り、止に領収いたしました。 We have duly received the following amount:

非会員向けプラン

not-members plan

¥ 10000 -

但し、第15回アジア認知症学会国際学術大会の参加費用として As the registration fee for The 15th International Congress of the Asian Society Against Dementia.

Paid Date : 2021/09/16 (クレジットカード: via credit card)

> 第15回アジア認知症学会国際学術大会 会長 目黒 謙一

2021/09/16

Congress President of The 15th International Congress of the Asian Society Against Dementia Kenichi Meguro

1. マイページに行く

### ・システムに入るとダッシュボードが選択されている

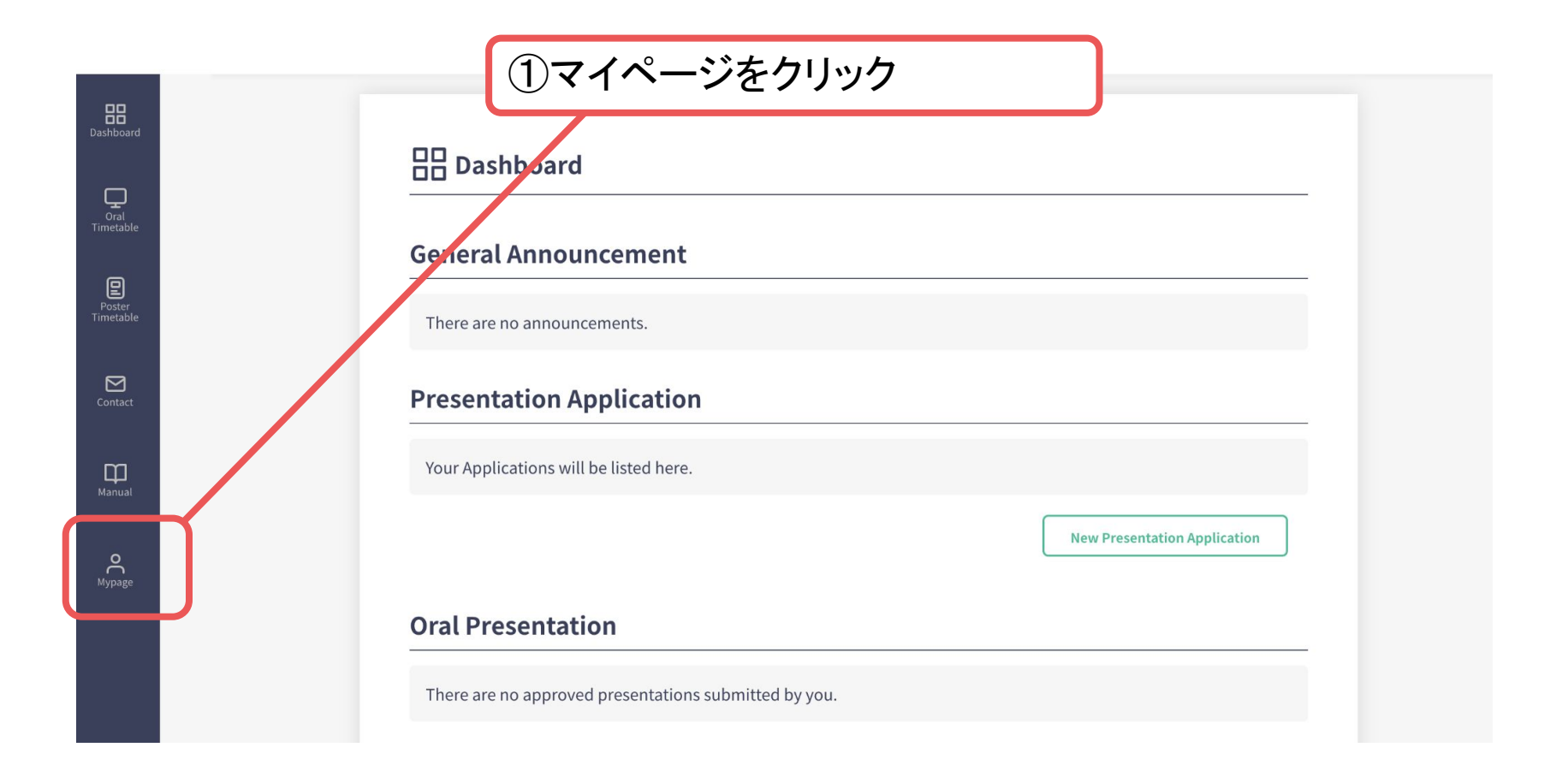

・マイページをスクロールする

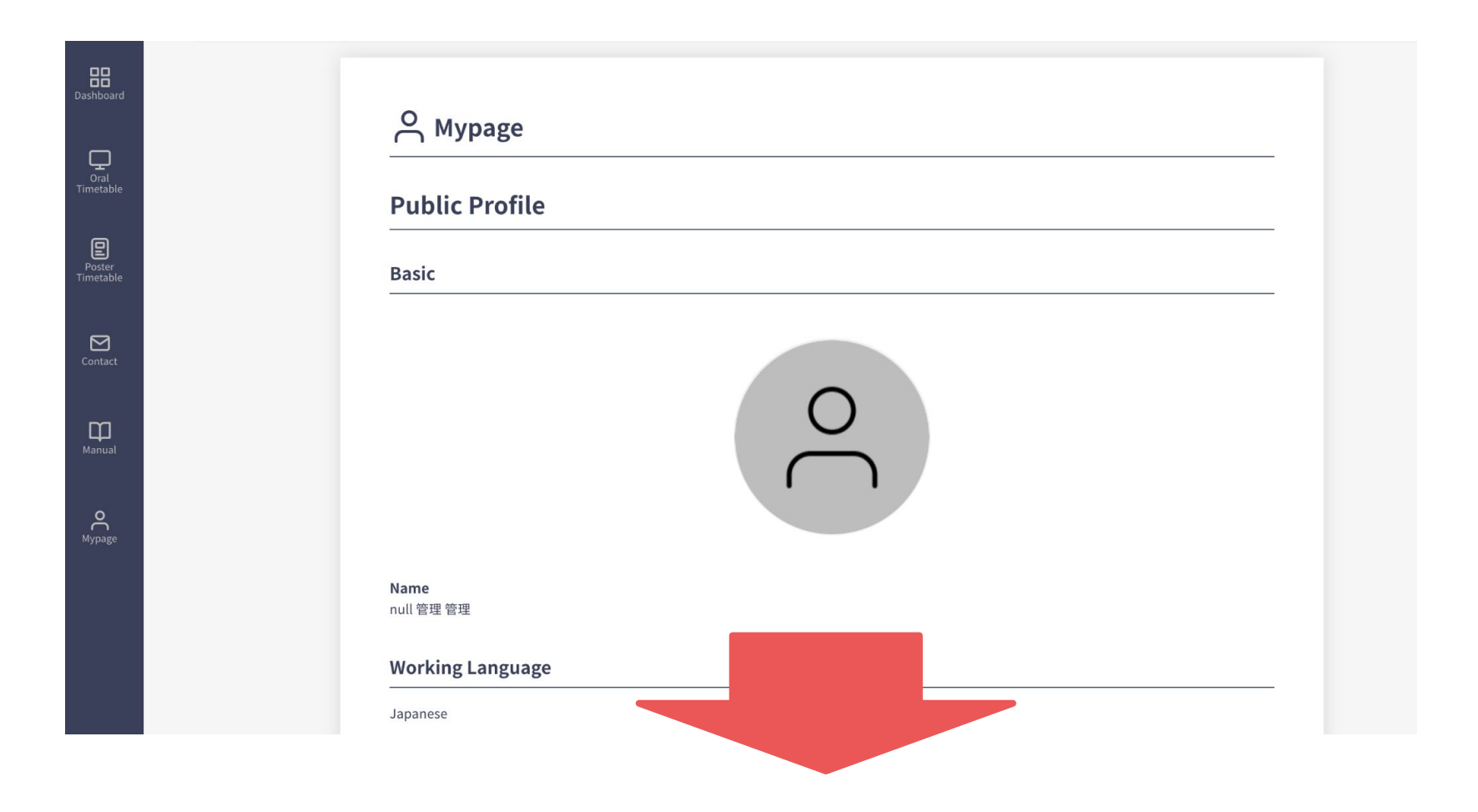

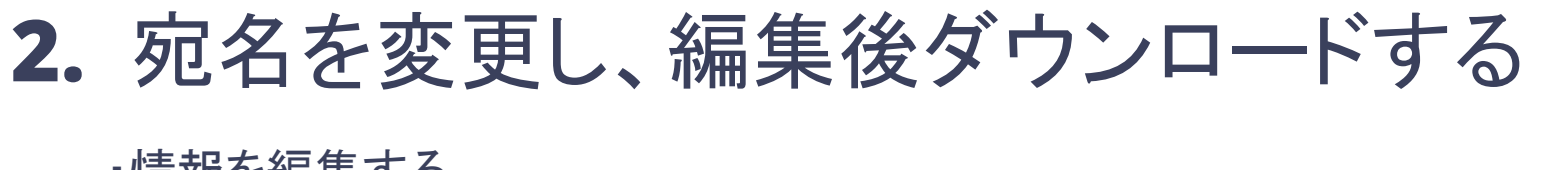

情報を編集する

| Dashboard           | Working<br>Japanese                                            | )      |
|---------------------|----------------------------------------------------------------|--------|
| Oral<br>Timetable   | Affiliation                                                    |        |
| Poster<br>Timetable | Organization/Company/University<br>管理<br>Department/Laboratory |        |
| Contact             | Lab<br>null(null)                                              |        |
| Hanual              | Position/Rank                                                  |        |
| Mypage              |                                                                | C EDIT |

・情報を変更する

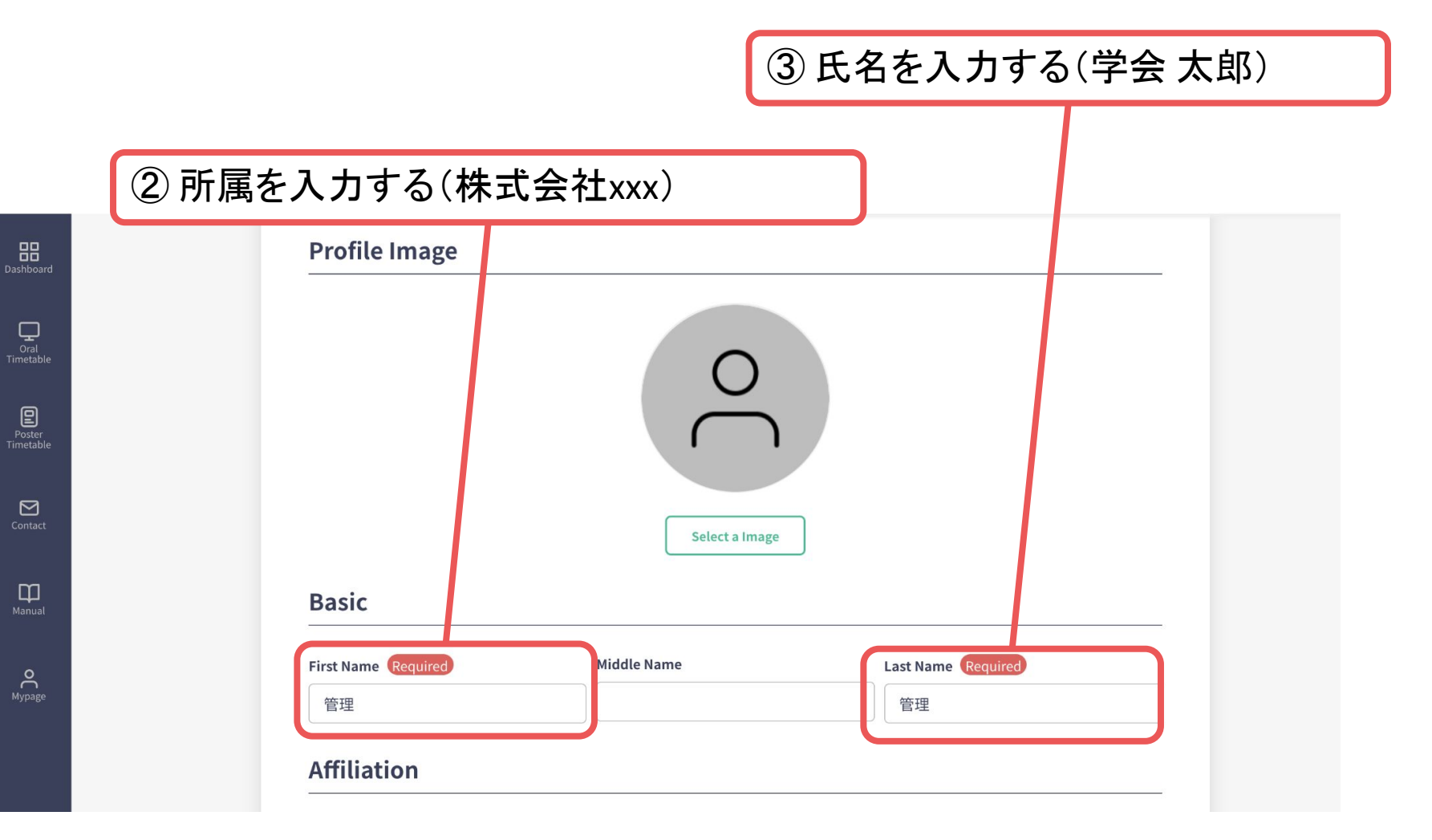

・情報の変更を確定する

| ]<br>]<br>aard | First Name Required            | Middle Name           | Last Name Required             |        |
|----------------|--------------------------------|-----------------------|--------------------------------|--------|
|                | 管理                             |                       | 管理                             |        |
|                | Affiliation                    |                       |                                |        |
|                | Organization/Company/Universit | cy Required           |                                |        |
|                | 管理                             |                       |                                |        |
|                | Department/Laboratory Require  | ed                    |                                |        |
|                | XXX Lab. / XXX Dept.           |                       |                                |        |
|                | Position/Rank Required         |                       |                                |        |
|                | Position/Rank                  |                       |                                |        |
|                | Keyword Registration           | on(Please set categor | ies and keywords you are inter | ested  |
|                | in.)                           |                       |                                |        |
|                | + Add Keyword                  |                       |                                |        |
|                |                                |                       |                                | tate > |
|                |                                |                       |                                |        |

④ クリックする

・領収書をダウンロードする

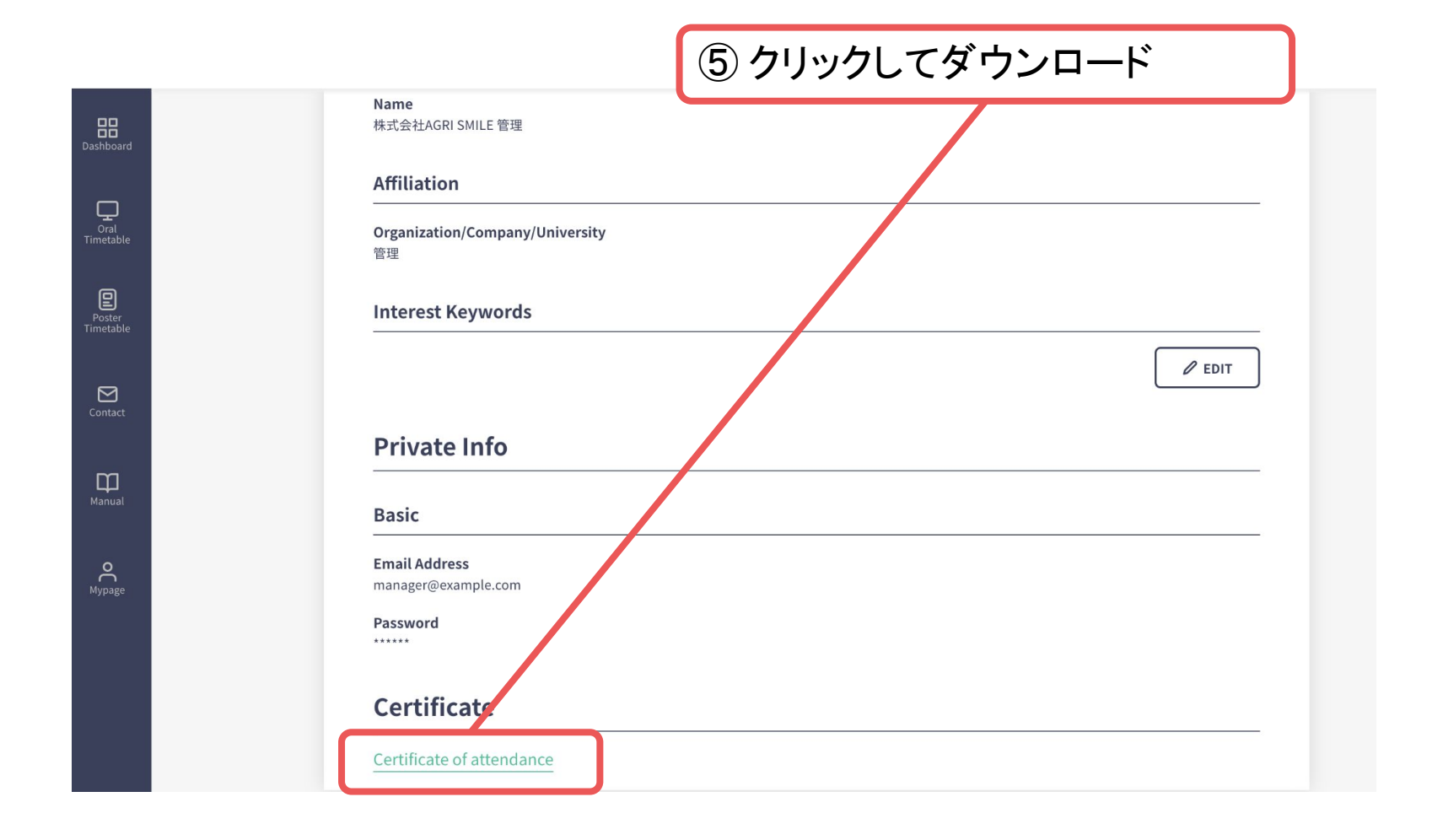

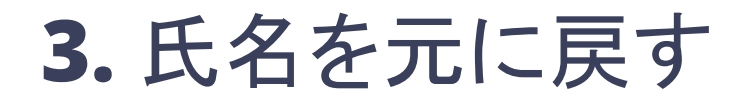

・先ほどと同様にして、マイページから情報を変更する

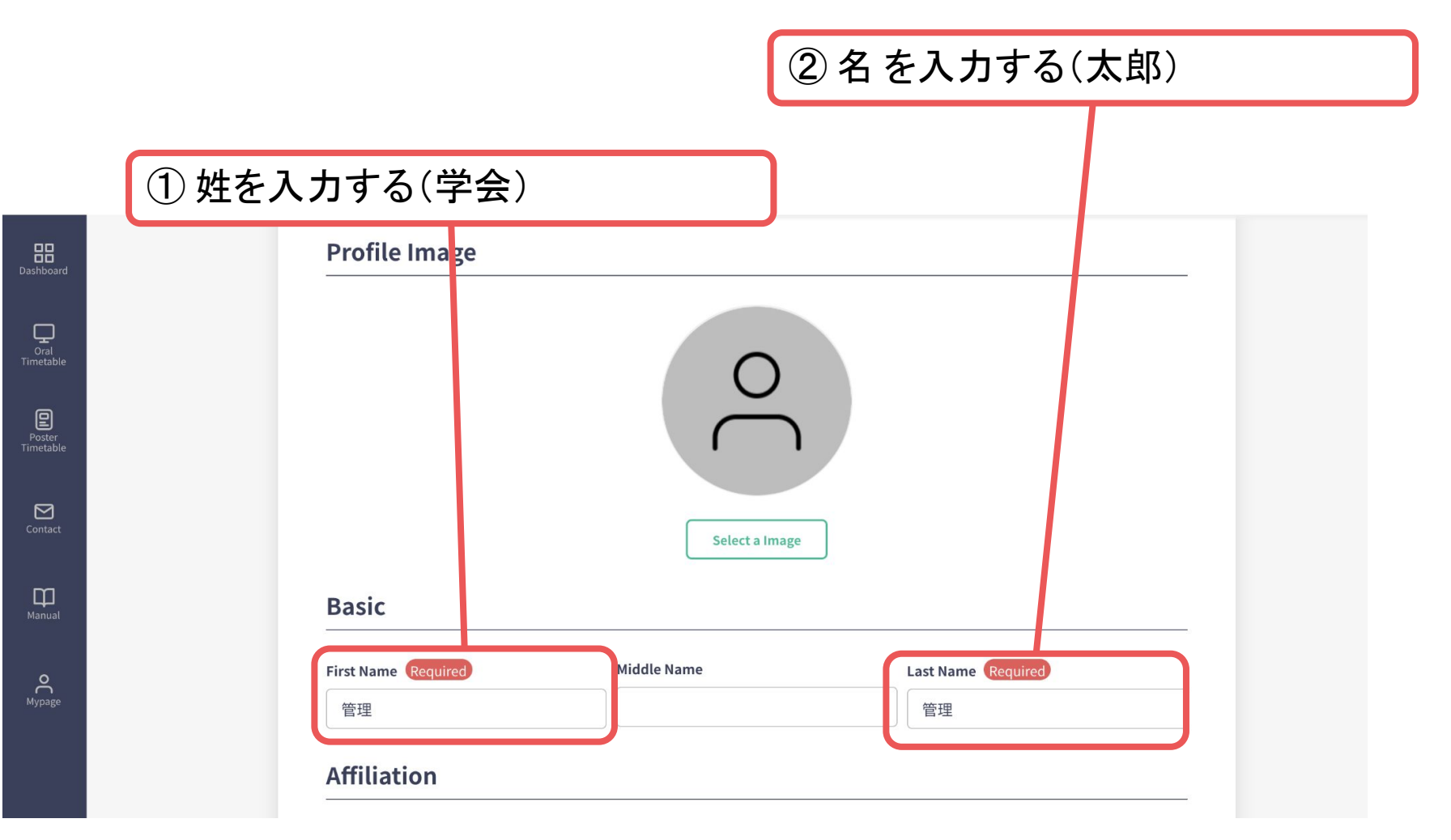

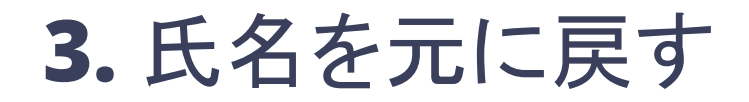

・情報の変更を確定する

|                                                                        | _     |
|------------------------------------------------------------------------|-------|
| First Name Required Middle Name Last Name Required                     |       |
| 管理                                                                     |       |
|                                                                        |       |
| Affiliation                                                            |       |
| Organization/Company/University Required                               |       |
| 管理                                                                     |       |
| Department/Laboratory Required                                         |       |
| XXX Lab. / XXX Dept.                                                   |       |
| Position/Rank Required                                                 |       |
| Position/Rank                                                          |       |
|                                                                        |       |
| Keyword Registration(Please set categories and keywords you are intere | sted  |
| in.)                                                                   |       |
|                                                                        |       |
| + Add Keyword                                                          |       |
| Upda                                                                   | ite > |
|                                                                        |       |

③ クリックする

## C. 宛名が「所属」のみの場合

### 1. マイページに行く

#### 2. 宛名を変更し、編集後ダウンロードする

参加受付番号/Reg. No.: 1

3. 氏名を元に戻す

領収書

Receipt

To: 株式会社×××.

ト記の通り、止に領収いたしました。 We have duly received the following amount:

#### 非会員向けプラン

not-members plan

¥ 10000 -

但し、第15回アジア認知症学会国際学術大会の参加費用として As the registration fee for The 15th International Congress of the Asian Society Against Dementia.

Paid Date : 2021/09/16 (クレジットカード: via credit card)

> 第15回アジア認知症学会国際学術大会 会長 目黒 謙一

N. 1

Congress President of The 15th International Congress of the Asian Society Against Dementia Kenichi Meguro

2021/09/16

1. マイページに行く

### ・システムに入るとダッシュボードが選択されている

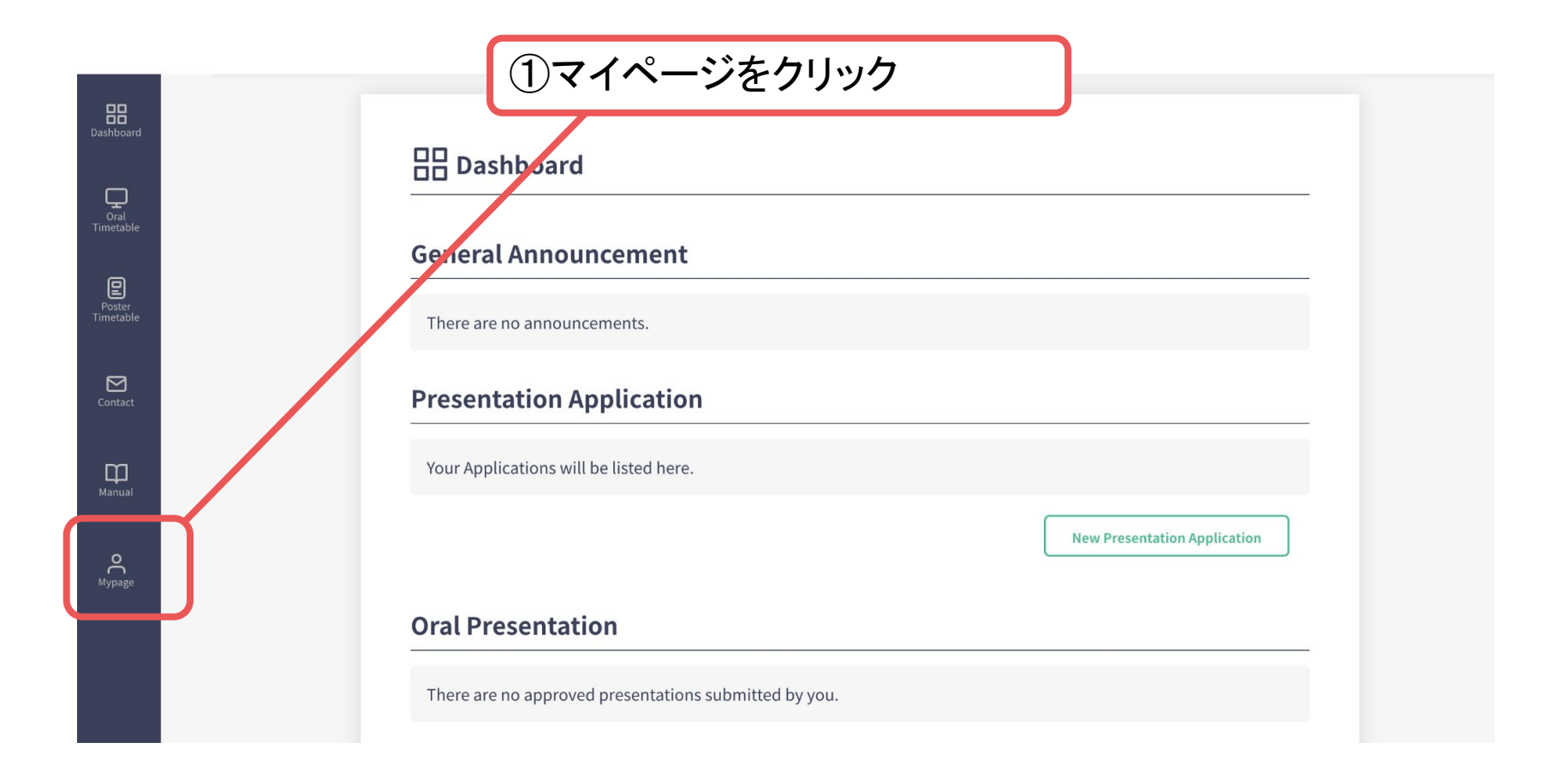

・マイページをスクロールする

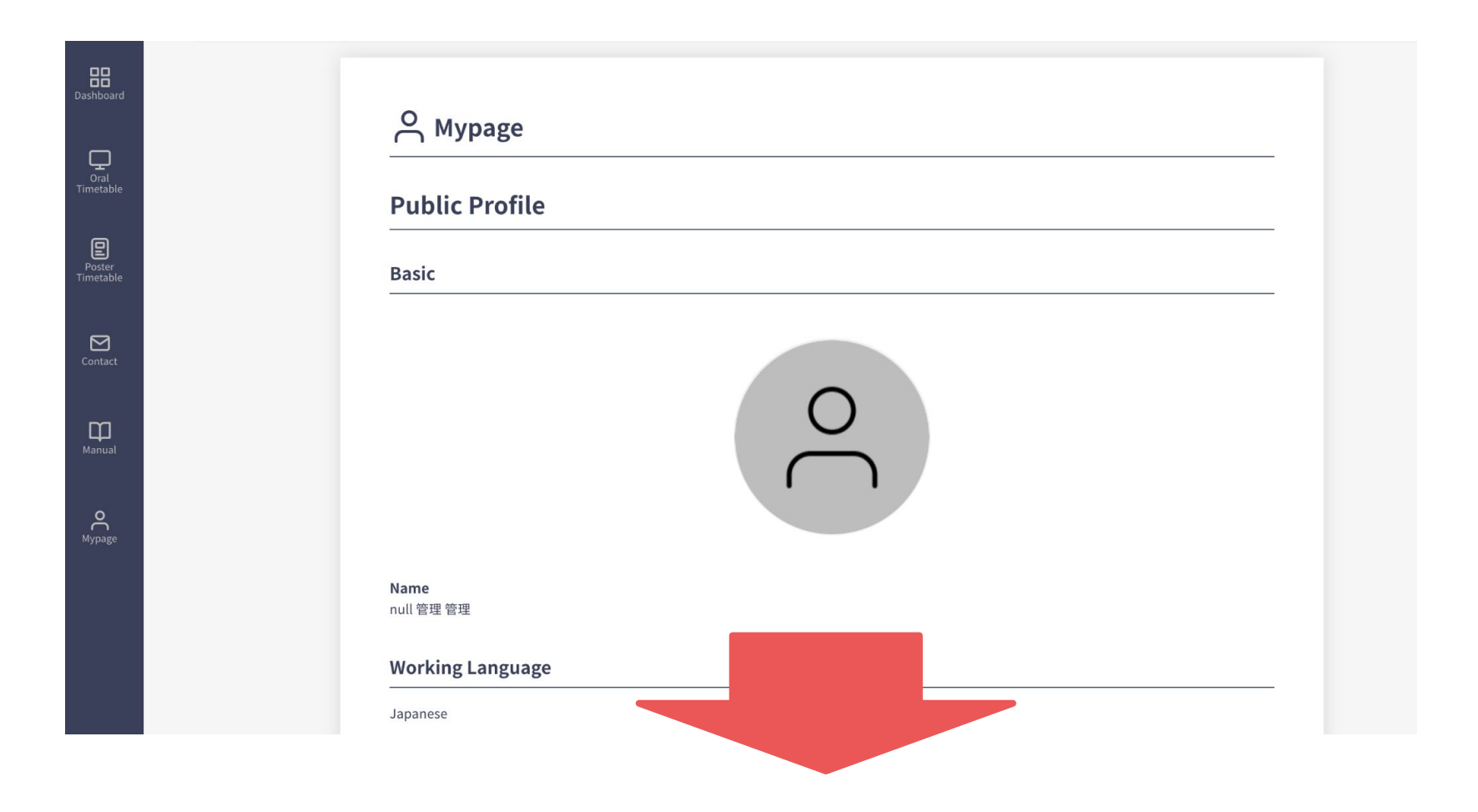

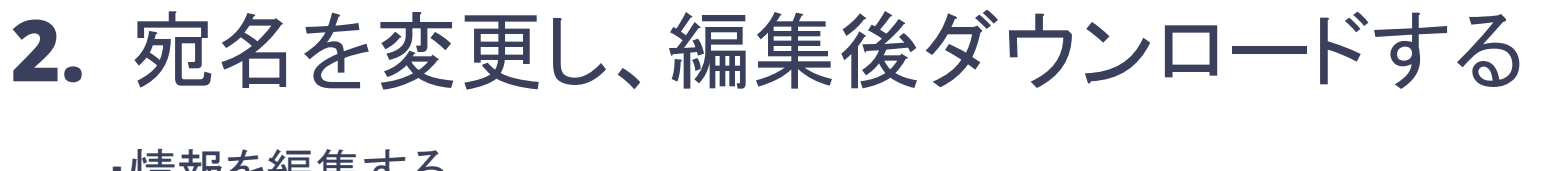

情報を編集する

| Dashboard           | Working ① 編集ボタンをクリック<br>Japanese                               |      |
|---------------------|----------------------------------------------------------------|------|
| Oral<br>Timetable   | Affiliation                                                    |      |
| Poster<br>Timetable | Organization/Company/University<br>管理<br>Department/Laboratory |      |
| Contact             | Lab<br>null(null)                                              |      |
| Manual              | Position/Rank                                                  |      |
| <b>O</b><br>Mypage  |                                                                | EDIT |

・情報を変更する

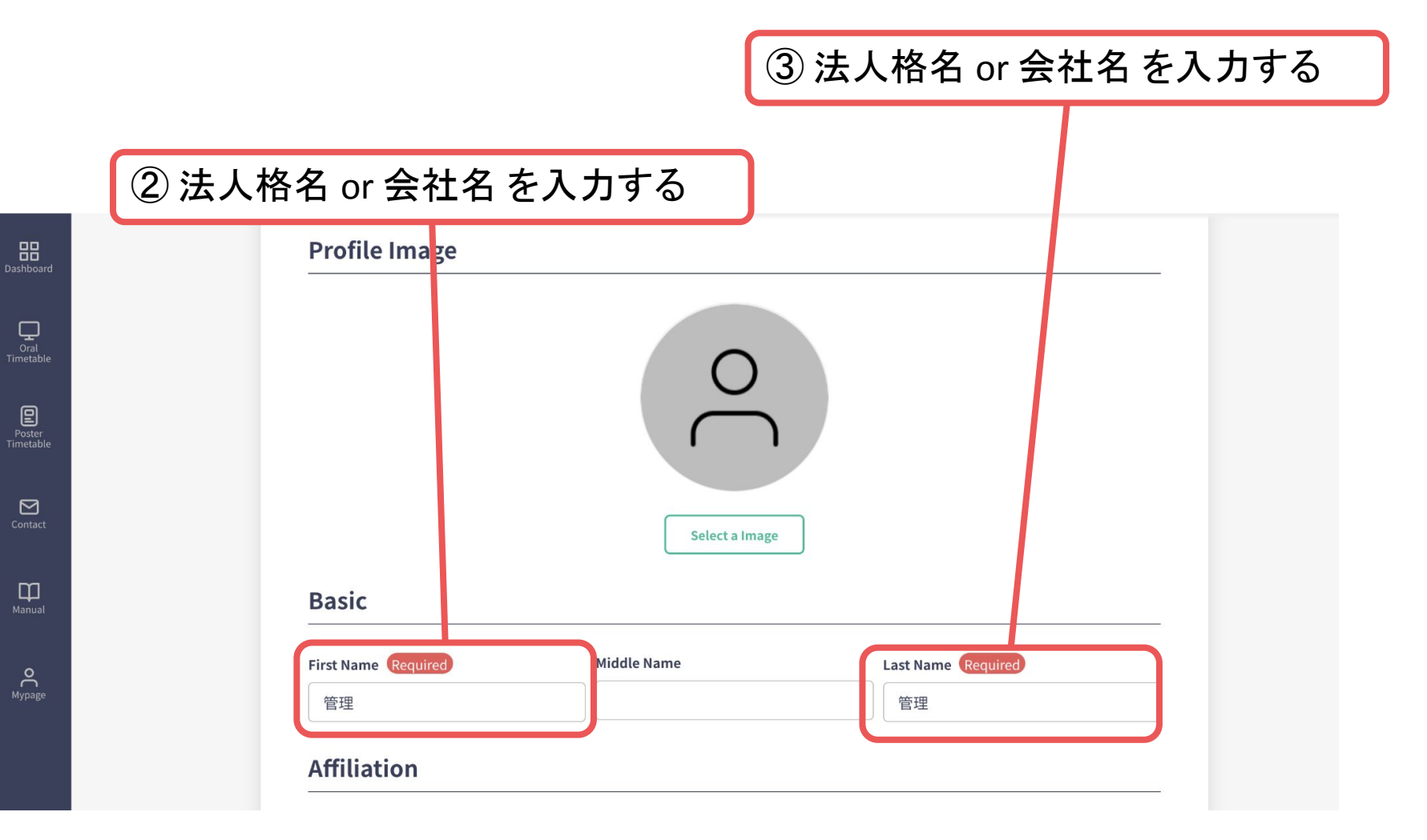

・情報の変更を確定する

| ]<br>]<br>aard | First Name Required            | Middle Name           | Last Name Required             |        |
|----------------|--------------------------------|-----------------------|--------------------------------|--------|
|                | 管理                             |                       | 管理                             |        |
|                | Affiliation                    |                       |                                |        |
|                | Organization/Company/Universit | cy Required           |                                |        |
|                | 管理                             |                       |                                |        |
|                | Department/Laboratory Require  | ed                    |                                |        |
|                | XXX Lab. / XXX Dept.           |                       |                                |        |
|                | Position/Rank Required         |                       |                                |        |
|                | Position/Rank                  |                       |                                |        |
|                | Keyword Registration           | on(Please set categor | ies and keywords you are inter | ested  |
|                | in.)                           |                       |                                |        |
|                | + Add Keyword                  |                       |                                |        |
|                |                                |                       |                                | tate > |
|                |                                |                       |                                |        |

④ クリックする

2. 宛名を変更し、編集後ダウンロードする

・参加証明書あるいは領収書をダウンロードする

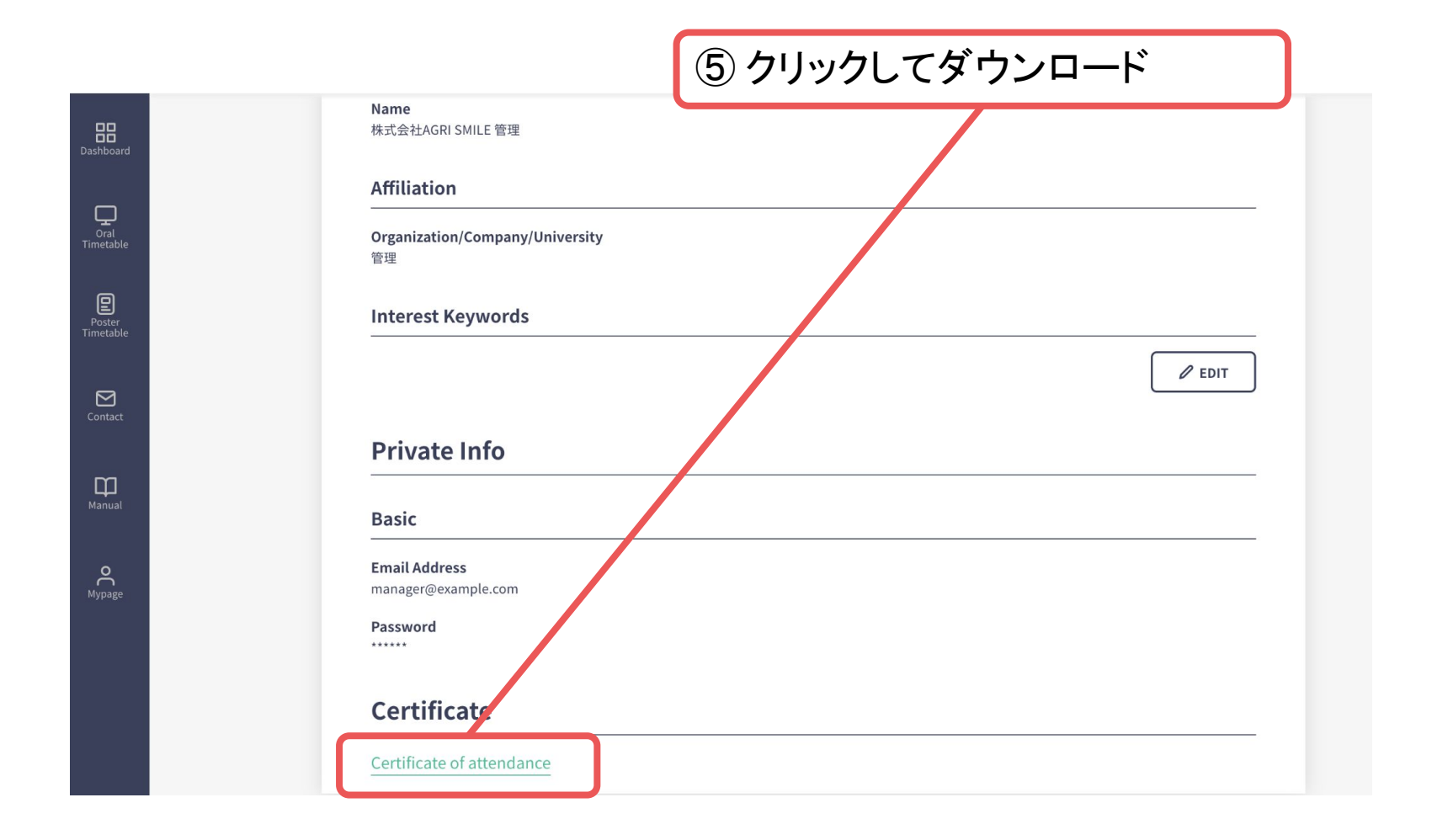

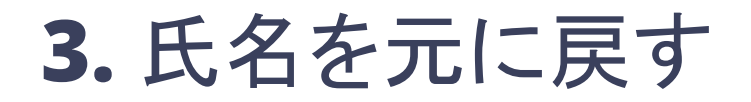

・先ほどと同様にして、マイページから情報を変更する

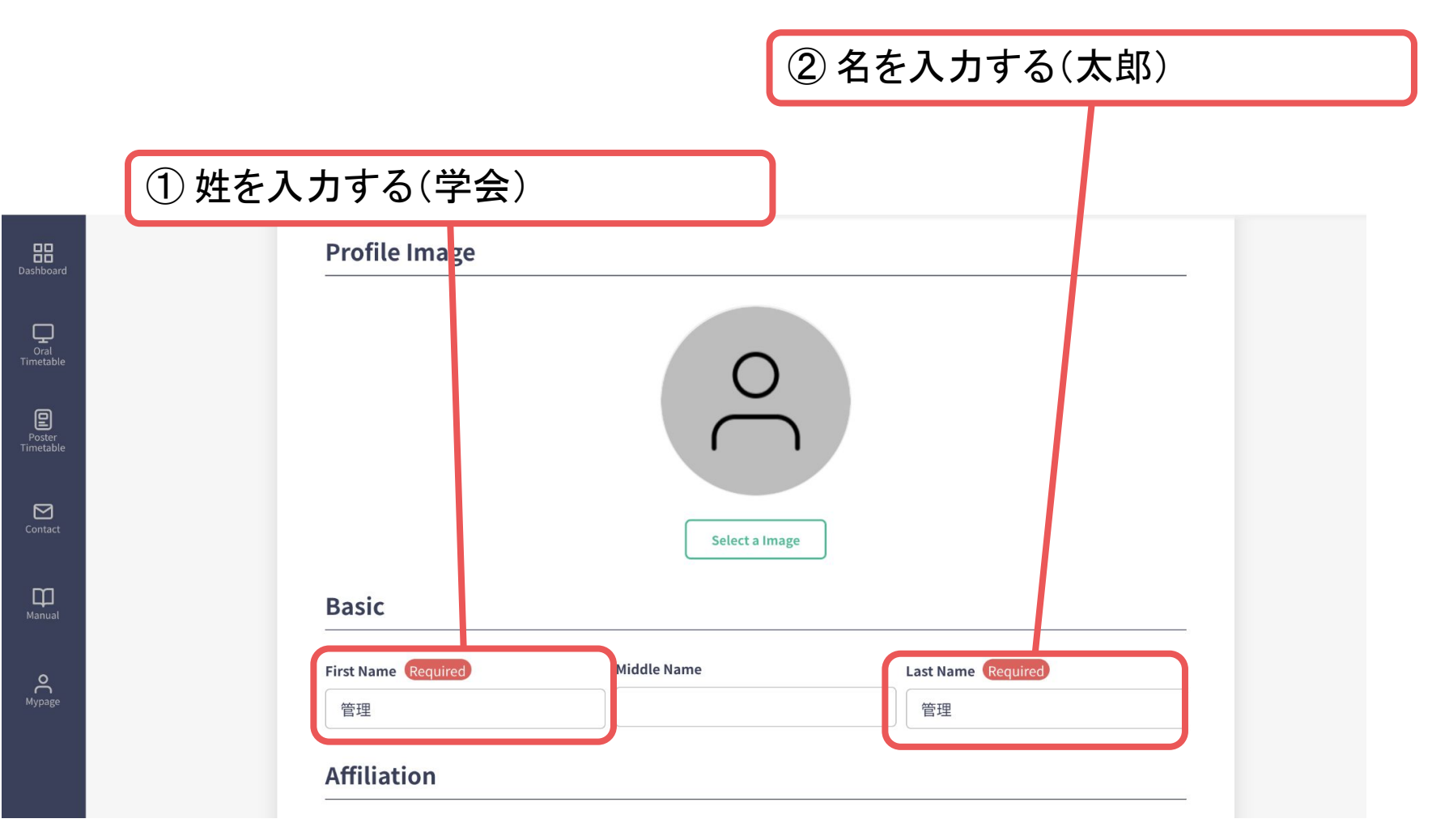

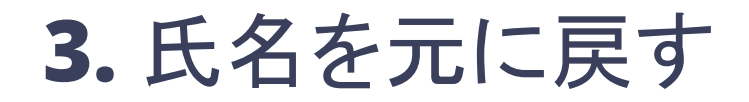

・情報の変更を確定する

|                                                                        | _     |
|------------------------------------------------------------------------|-------|
| First Name Required Middle Name Last Name Required                     |       |
| 管理                                                                     |       |
|                                                                        |       |
| Affiliation                                                            |       |
| Organization/Company/University Required                               |       |
| 管理                                                                     |       |
| Department/Laboratory Required                                         |       |
| XXX Lab. / XXX Dept.                                                   |       |
| Position/Rank Required                                                 |       |
| Position/Rank                                                          |       |
|                                                                        |       |
| Keyword Registration(Please set categories and keywords you are intere | sted  |
| in.)                                                                   |       |
|                                                                        |       |
| + Add Keyword                                                          |       |
| Upda                                                                   | ite > |
|                                                                        |       |

③ クリックする